# Displaying the Application Areas to which a Sought Object Is Attached (Maintenance Manager)

# 

# Access

To display the attachment application areas of an object, select the Application areas option from the context-sensitive menu in either of the following dialog boxes:

- Maintenance manager, Results (1 and 2) or Storage tab.
- Multisource search, Results (1 and 2) or Storage tab.
- Modify a correction.

This box is for consultation only. You cannot perform any actions.

# **Displayed data**

#### Name

Object name.

#### Туре

Object type.

## Description

Object description.

# **Radio buttons**

#### Visibility

Visibility (Public or Private) of the object.

# Lists

## Application areas

List showing all the application areas to which the object is attached.

# **Buttons**

## Enter

Closes the dialog box.

Keyboard shortcut: Esc.